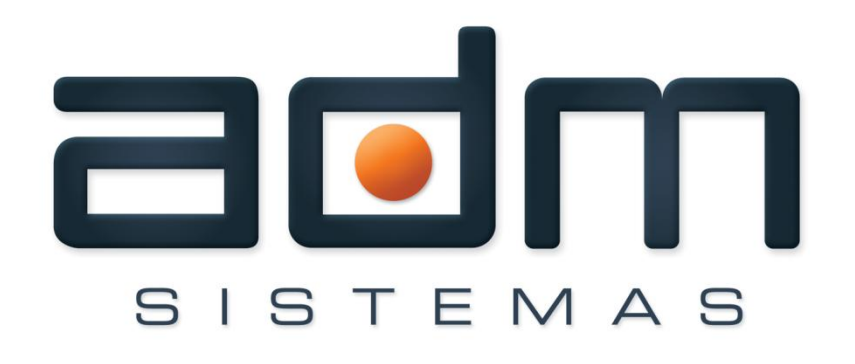

Excelência em gestão pública.

# MANUAL DE UTILIZAÇÃO DO WEB TRIBUTOS SAATRI

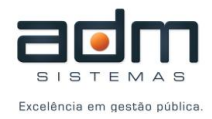

## SUMÁRIO

| SAATRI (Serviço de Auto Atendimento Tributário)                    | 3 |
|--------------------------------------------------------------------|---|
| ECONÔMICO                                                          | 4 |
| Acesso ao Sistema                                                  | 4 |
| Emissão de Certidão Negativa                                       | 5 |
| Verificar Autenticidade de Certidão Negativa de Débitos            | 5 |
| IMOBILIÁRIO                                                        | 5 |
| Emitir Certidão Negativa de Débitos e Verificação de Autenticidade | 6 |
| IPTU                                                               | 6 |
| OUTROS                                                             | 6 |
| Taxas Restritas                                                    | 6 |
| Emissão de Taxas Diversas                                          | 6 |
| Emitir Certidão Negativa de Débitos e Verificação de Autenticidade | 7 |
| DAM de ISS para empresas de Fora do Municipio                      | 8 |
| DOCUMENTOS                                                         | 9 |

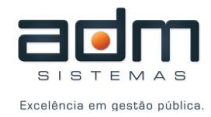

### SAATRI (Serviço de Auto Atendimento Tributário)

| Prefeitura Municipal           SERVIÇOS ON-LINE           Nota Eletrônica         Econômico           Imobiliário | Outros Documentos                                                                                                    | Início                                                                                                    |
|----------------------------------------------------------------------------------------------------|----------------------------------------------------------------------------------------------------|----------------------------------------------------------------------------------------------------|
| Selecione o serviço desejado clicando o botão esquerdo do mous                                                    | e sobre as guias.                                                                                                    |                                                                                                    |
| Serviços on-line                                                                                                  | Bem vindo, neste local estará sendo<br>tisponibilizado gradativamente diversos serviços<br>com intuito de agilizar o atendimento, evitar filas e<br>proporcionar maior conforto e comodidade aos<br>contribuintes.<br>1 2 3 4 5 6<br>CPFS - Recibo Provisório<br>Consulte a emissão da sua NFS-e<br>Insorição:<br>Nª e Série:<br>Nª e Série:<br>COK<br>s saiba mais<br>CPF/CNPJ:<br>Insorição:<br>COK | busque um serviço ou selecione         Novidades         •         •         •         •         •         •         •         •         •         •         •         •         •         •         •         •         •         •         •         •         •         •         •         •         •         •         •         •         •         •         •         •         •         •         •         •         •         •         •         •         •         •         •         •         •         •         •         •         •         •         •         •         • <t< th=""></t<> |
| > saiba mais                                                                                                    | → saiba mais                                                                                                    | $\sim$                                                                                                    |

01. Tela Inicial - Saatri

Na tela inicial do SAATRI (Serviço de Auto Atendimento Tributário) existem atalhos para os serviços mais utilizados (Emissão de CND de empresas, emissão de 2ª via de IPTU, verificação de autenticidade de NFS-e e consulta de RPS).

A coluna NOVIDADES contém informações disponibilizadas pela prefeitura ao contribuinte.

É possível também navegar entre as Abas (Guias) *Econômico, Imobiliário, Outros e Documentos.* 

Obs. Não foi citada a aba Nota Eletrônica, pois ela possui um manual de utilização próprio e não se enquadra na módulo Web Tributos.

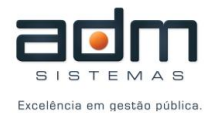

## ECONÔMICO

Nesta tela qualquer contribuinte poderá solicitar habilitação, imprimir e verificar autenticidade de certidão negativa de débitos (CND) e imprimir segunda via de alvará e parcelamentos.

Aos contribuintes habilitados, além das opções acima, é possível emitir DAM de ISS (homologado, substituição), declarar Não Movimento, ISS retido e pagamento de ISS em outro município. Existe também as opções para substituição tributária (declaração e consulta de substituição, envio e consulta de lote de substituição e emissão, consulta e cancelamento de DAM de substituição).

Obs. Para empresas que emitem NFS-e as opções de emitir DAM de ISS Homologado, delcaração de Não Movimento, ISS Retido e Pagamento de ISS em outro município não aparecem, pois o sistema gera automaticamente estes documentos no final do mês.

#### Acesso ao Sistema

Clique na opção > Acesso ao Sistema. Feito isto, a tela de login irá aparecer para o contribuinte digitar o Login e Senha.

| Acesso ao Sistema                   |
|-------------------------------------|
|                                     |
| CPF:                                |
| Senha:                              |
| Esqueceu sua senha? Cancelar Entrar |

02. Tela Login

Caso você não tenha um Login e Senha, poderá solicitar através da opção > Solicitar Habilitação.

Obs. Caso tenha dúvidas para solicitar habilitação, consulte o manual de solicitação de habilitação.

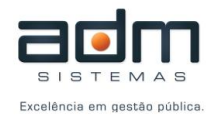

#### Emissão de Certidão Negativa

Para emitir uma CND (*Certidão Negativa de Débitos*) basta digitar o CPF ou CNPJ da empresa que automaticamente será mostrado o número da inscrição municipal. Feito isso clique em > Emitir. Se não houver nenhum problema de cadastro ou tributos em aberto, o sistema apresentará a lista das certidões emitidas e irá gerar uma nova certidão automaticamente caso não exista uma certidão com validade válida.

#### Emissão de CND para Empresas

| - Informe os dados | para Emissão        |        |
|--------------------|---------------------|--------|
| CPF/CNPJ           | Inscrição Municipal | Emitir |

#### Verificar Autenticidade de Certidão Negativa de Débitos

Clique em > Verificar Autenticidade e informe o código de verificação da CND. O sistema apresentará as informações da certidão caso esta seja válida.

| Verificação de Autenticidade da CND para Empresas  |           |
|----------------------------------------------------|-----------|
| Informe os dados para Verificação de Autenticidade | Verificar |

## IMOBILIÁRIO

Selecionando a guia **Imobiliário**, um novo menu de opções aparecerá. Aqui o contribuinte poderá Emitir certidão negativa de débitos imobiliários, verificar autenticidade destas e emitir DAM de IPTU.

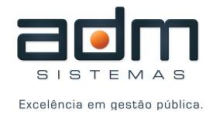

#### Emitir Certidão Negativa de Débitos e Verificação de Autenticidade

O processo para emitir uma CND e verificar autenticidade é igual ao processo descrito para a tela **Econômico**, salvo o fato de que irá aparecer a inscrição imobiliária ao invés da Inscrição Municipal.

#### IPTU

Para emitir e verificar os DAMs de IPTU, basta o contribuinte digitar o CPF ou CNPJ que o sistema irá buscar as Inscrições Imobiliárias vinculadas ao contribuinte. Feito isso o contribuinte selecionará a inscrição e clicará no botão **Consultar**.

#### Emissão de DAM de IPTU do Exercício

| Filtros de Consulta |                       |           |
|---------------------|-----------------------|-----------|
| CPF/CNPJ            | Inscrição Imobiliária | Consultar |

#### OUTROS

Selecionando a guia **Outros**, o contribuinte terá acesso a emissão de taxas, certidão negativa do contribuinte e emissão de DAM de ISS para empresas de fora do município.

#### **Taxas Restritas**

A emissão de taxas restritas, como o próprio nome já diz, é uma taxa que a prefeitura define como sendo restrita a determinado tipo de contribuinte.

#### Emissão de Taxas Diversas

Clicando em > Emitir será exibido a tela acima, para que o contribuinte emita taxas.

Para emitir uma taxa o contribuinte irá informar a Receita, o tipo de contribuinte e o CPF ou CNPJ. Se o contribuinte ja for cadastrado no municipio as informações serão preenchidas automaticamente, caso contrário, será necessário preenche-las.

Por último, o contribuinte irá informar os dados do DAM, informando obrigatoriamente o Ano e Mês da competência, vencimento e valor do DAM. É opcional o preenchimento de uma Observação.

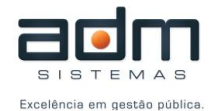

Terminado, basta clicar em **Emitir DAM** que o sistema irá gerar um boleto. Se este não for pago em até 30 dias, é excluído automaticamente do sistema.

| Dados da Receita — |                      |            |        |                    |
|--------------------|----------------------|------------|--------|--------------------|
| Receita            | Tipo de Contribuinte | CPF/CNPJ   |        |                    |
| TOMADA DE PREI     | Outros 🔽             |            |        |                    |
| Dados do Contribui | nte                  |            |        |                    |
| Nome/Razão Social  |                      |            |        | Inscrição Estadual |
| Logradouro         |                      |            | Número | Complemento        |
| Bairro             | Cidade               |            | UF     | CEP                |
| Telefone           | E-mail               |            |        |                    |
| Dados do DAM       |                      |            |        |                    |
| Ano de Competência | Mês de Competência   | Vencimento |        | Valor              |
| 2011<br>Observação | 11                   |            |        | 0,00               |
|                    |                      |            |        |                    |
|                    |                      |            |        |                    |
|                    |                      |            |        |                    |

03. Tela – Emissão de Taxas Diversas

#### Emitir Certidão Negativa de Débitos e Verificação de Autenticidade

O processo para emitir uma CND do contribuinte e verificar autenticidade é idêntico ao processo descrito para a tela **Econômico**, salvo o fato de que irá aparecer a razão social do contribuinte em vez da Inscrição Municipal.

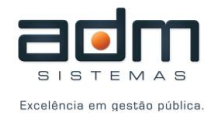

#### DAM de ISS para empresas de Fora do Municipio

No Item ISS PARA EMPRESAS DE FORA, clicando em > DAM de ISS Homologado ou > DAM de ISS de Substituição será exibida a tela abaixo, para que a empresa que não é estabelecida no município possa gerar DAM de ISS.

Basta completar com os dados da empresa e o valor e clicar em **Emitir DAM** que o sistema irá gerar um boleto. Se este não for pago em até 30 dias, é excluído automaticamente do sistema.

## Emissão de DAM de ISS Homologado

|                          | Número                                       | Complemento                                       |
|--------------------------|----------------------------------------------|---------------------------------------------------|
| Cidade                   | UF                                           | CEP                                               |
| E-mail                   |                                              | Inscrição Estadual                                |
| Mês de Competência Valor | 0,00                                         |                                                   |
|                          |                                              |                                                   |
|                          |                                              |                                                   |
|                          |                                              |                                                   |
|                          | Cidade<br>E-mail<br>Mês de Competência Valor | Cidade UF E-mail Mês de Competência Valor 11 0,00 |

04. Tela – Emissão de Dam de ISS Homologado para Empresas de Fora do Municipio

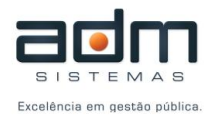

## DOCUMENTOS

Aqui o usuário poderá baixar Leis, Decretos e outros documentos disponibilizados pela prefeitura.

| Nota Eletrônica Econômico Imobiliário Outros Documentos                                                                                                    | Início                                                                                                    |
|----------------------------------------------------------------------------------------------------|----------------------------------------------------------------------------------------------------|
| Formulários e documentos úteis.                                                                                                    |                                                                                                    |
| Documentos<br>Baixe aqui documentos e requerimentos úteis para entrada de processos junto a prefeitura.<br>Boletim     Formulario     Manuais     Manual de utilização do WEB Services                                                                                                    | busque um serviço ou selecione         Acesso Rápido         Image: Serviço a adventicidade da sua NFS-e         Número:         Código:         |
| Este documento tem como objetivo apresentar a definição das especificações e critérios técnicos<br>necessários para utilização do Web Service do Sistema de Auto Atendimento Tributário (SAATRI),<br>disponibilizado pela Prefeitura para as empresas nele cadastradas.<br>Baixar<br>Modelos | Saiba mais     Saiba mais     Consulte a emissão da sua NFS-e     Certidão Negativa     Emissão de CND para empresas     IPTU 2013     Filo 2013 |
|                                                                                                    | do DAM:                                                                                                    |